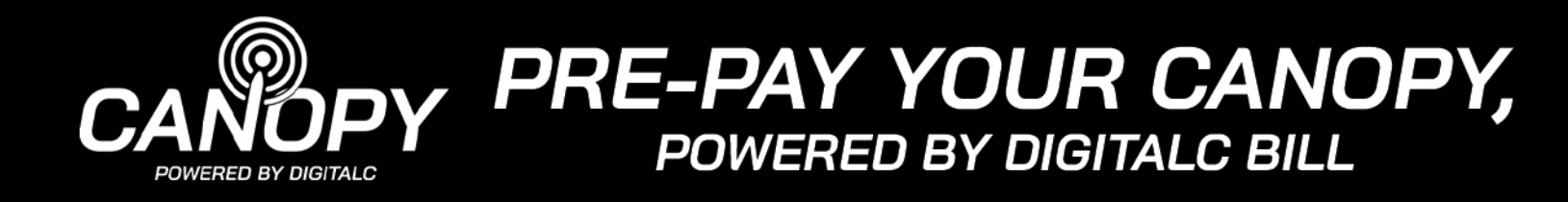

## Log Into Bill Pay Portal

Log Into Bill Pay Portal at digitalc.org/billpay. Once logged in, you will be on the bill pay dashboard. Expand the side menu by clicking the small blue arrow in the top left by the logo to see the navigation menu.

| < | DIGITAL     |        |                 |              |                     |
|---|-------------|--------|-----------------|--------------|---------------------|
| ₿ | Dashboard   |        | Dashboard       |              |                     |
| ជ | My products | $\sim$ | _               |              |                     |
| Ø | Finance     | $\sim$ | Account balance | Total amount | t due               |
|   | Messages    |        | <b>*0 00</b>    |              |                     |
| = | News        |        | \$0.00          | \$ O         | Pay by AuthorizeNet |
| ß | Documents   |        |                 |              |                     |
|   |             |        |                 |              |                     |
|   |             |        |                 |              |                     |

## Set Up A Pre-Pay

**Users with a credit card already on file**: Type the amount you'd like to pre-pay into the Total Amount Due box and click Pay by AuthorizeNet. \$216 pays for Canopy, Powered by DigitalC for an entire year!

| Dashboard                                        |                  |                     |
|--------------------------------------------------|------------------|---------------------|
| <ul><li>Account balance</li><li>\$0.00</li></ul> | Total amount due | Pay by AuthorizeNet |

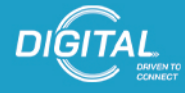

DIGITALC.ORG/BILLPAY

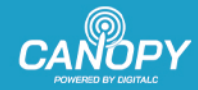

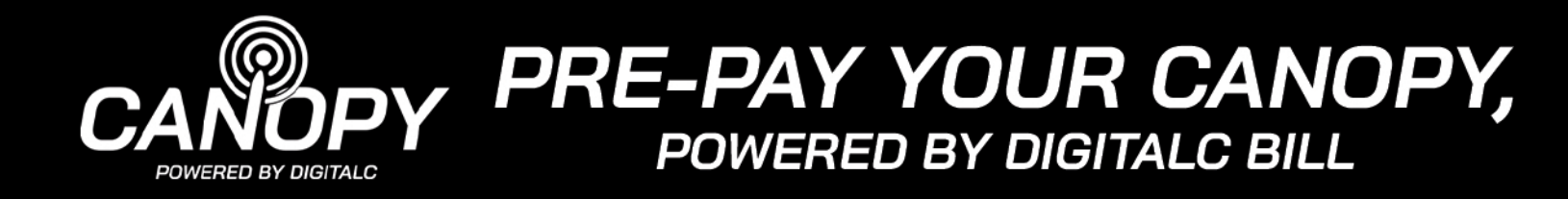

**Users that need to add a payment method**: Navigate to Finance on the left hand navigation and then to AuthorizeNet Payment Credentials

| Dashboard<br>Account balance Total amount due | Dashboard<br>Account balance<br>Finance<br>Documents 0 Pay by Au                           | DIGITAL         |              |     |
|-----------------------------------------------|--------------------------------------------------------------------------------------------|-----------------|--------------|-----|
| Account balance     Total amount due          | Image: Second balance     Total amount due       Finance     \$ 0       Documents     \$ 0 | Dashboard       |              |     |
|                                               | Finance     \$     0     Pay by Au       Documents     \$     0     Pay by Au              | Account balance | Total amount | due |

Enter your credit card/debit card information and click "save and allow for future charge".

| €9<br>⊵1 | Finance /     AuthorizeNet payment cre                                                             | dentials                                                                                                    |
|----------|----------------------------------------------------------------------------------------------------|----------------------------------------------------------------------------------------------------|
| ☆        | Credit Card                                                                                        | ^                                                                                                    |
| 0        |                                                                                                    |                                                                                                    |
|          | Card holder                                                                                        | First name                                                                                                    |
| =        |                                                                                                    | Last name                                                                                                    |
| ß        |                                                                                                    |                                                                                                    |
|          | Card number                                                                                        | 4111 1111 1111 1111                                                                                                    |
|          | Exp. to:                                                                                           | 12-2025                                                                                                    |
|          | CVV                                                                                                | CVV/CVC                                                                                                    |
|          | By clicking "Save and allow future charge," you<br>You may cancel this automatic charge at any tir | consent to an automatic charge to your credit card each month.<br>me by removing your saved card from this screen ("Save" button will become "Remove").<br>Save and allow future charge |

NOTE: By clicking "Save and allow future charge," you consent to an automatic charge to your credit card each month. You may cancel this automatic charge at any time by removing your saved card from this screen ("Save" button will become "Remove").

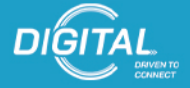

DIGITALC.ORG/BILLPAY

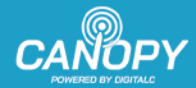

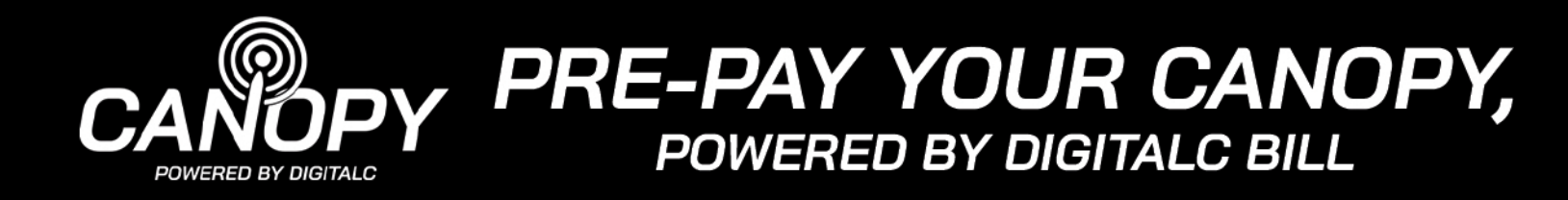

Once you've added a payment method go back to the dashboard and type the amount you'd like to pre-pay on your account and click Pay by AuthorizeNet.

| Dashboard       |                  |                     |
|-----------------|------------------|---------------------|
| Account balance | Total amount due |                     |
| \$0.00          | \$ 216           | Pay by AuthorizeNet |

Check that the amount is correct on the next screen and credit card information is also correct and click Pay by your credit card.

| Am          | nount   | 216                    |   |
|-------------|---------|------------------------|---|
| Total am    | ount    | 216.00                 |   |
| Credit card |         |                        | ^ |
| Card h      | nolder  | C REX                  |   |
| Card nu     | umber   | XXXX XXXX XXXX 0216    |   |
| E           | xp. to: | 06-2028                |   |
|             |         | Extend expiration date |   |

You should now have a balance/credit on your account!

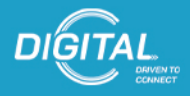

DIGITALC.ORG/BILLPAY

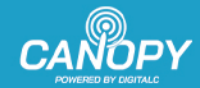